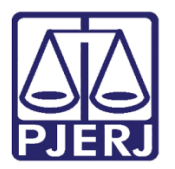

Dica de Sistema

# Cadastro de Parte

PJe – Processo Judicial Eletrônico – Cartório / NADAC / Distribuidores

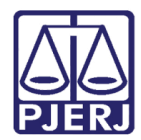

## SUMÁRIO

| 1. | Cad | dastro Presencial no PJe  | 3  |
|----|-----|---------------------------|----|
|    | 1.1 | Cadastro de Pessoa Física | 3  |
|    | 1.2 | Cadastro Jus Postulandi   | 6  |
| 2. | His | tórico de Versões         | L2 |

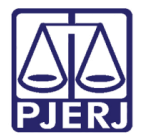

## Cadastro de Parte

### 1. Cadastro Presencial no PJe

Para que uma pessoa física tenha acesso ao seu processo no PJe, é preciso que seja feito o seu cadastro no sistema, que é realizado pela própria serventia, seguindo os passos abaixo.

#### 1.1 Cadastro de Pessoa Física

Primeiramente faça o cadastro de pessoa física, entrando no menu e digitando 'pessoa', depois clique em **Configuração – Pessoa – Física**.

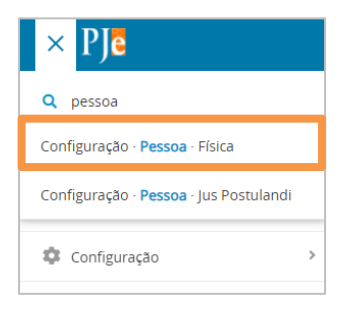

Figura 1 - Cadastro Pessoa Fisica

O cadastro de pessoas física é exibido, para cadastrar uma nova pessoa física clique em **PRÉ-CADASTRO**.

| = PJC Pessoa física                   |               |       |      |  |
|---------------------------------------|---------------|-------|------|--|
| PESQUISA PRÉ-CADASTRO                 |               |       |      |  |
| ld                                    | Pessoa física |       |      |  |
|                                       |               | Id    | Nome |  |
| Nome                                  | /             | 78180 |      |  |
|                                       | /             | 73313 |      |  |
| CPF                                   | /             | 79389 |      |  |
|                                       | /             | 595   |      |  |
| Situação do documento                 | /             | 13946 |      |  |
| <ul> <li>Apenas ativos</li></ul>      | /             | 56989 |      |  |
| Situação geral do cadastro do usuário | /             | 1733  |      |  |
| Ativo                                 | /             | 6044  |      |  |
| PESQUISAR LIMPAR                      | 1             | 4499  |      |  |

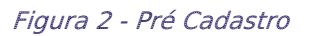

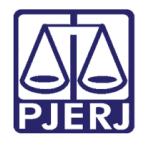

Na aba de PRÉ-CADASTRO informe o CPF e clique em PESQUISAR.

| $\equiv P $ Pessoa física |
|---------------------------|
| PESQUISA PRÉ-CADASTRO     |
| CPF*  PESQUISAR           |
|                           |

Figura 3 - informar CPF

O sistema faz uma consulta na base da Receita Federal e traz o nome da pessoa, faça a conferência do **Nome Civil** e **CPF** e clique em **CONFIRMAR**.

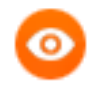

OBSERVAÇÃO: Se a pessoa tiver nome social, clique no check correspondente para fazer o preenchimento.

| = PJC Pessoa física   |                  |
|-----------------------|------------------|
| PESQUISA PRÉ-CADASTRO |                  |
| CPF*                  | PESQUISAR LIMPAR |
|                       |                  |
| ONOTION CONFIRMAR     |                  |

Figura 4 - clique em confirmar

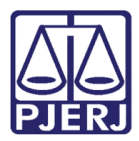

Uma página é aberta informando diversos dados da pessoa pelas abas Formulário, Documentos de Identificação, Endereços, Meio de Contato, Outros Nomes, Caraterísticas Pessoais e Órgãos que a Representam.

Preencha o máximo de informações que puder para que o cadastro fique o mais completo possível.

| $\equiv P e Pessoa física$ |                  |                             |           |                 |              |                          |                          |  |  |  |
|----------------------------|------------------|-----------------------------|-----------|-----------------|--------------|--------------------------|--------------------------|--|--|--|
|                            |                  |                             |           |                 |              |                          |                          |  |  |  |
| PESQUISA                   | FORMULÁRIO       | DOCUMENTOS DE IDENTIFICAÇÃO | ENDEREÇOS | MEIO DE CONTATO | OUTROS NOMES | CARACTERÍSTICAS PESSOAIS | ÓRGÃOS QUE A REPRESENTAM |  |  |  |
| 1 * Cam                    | pos obrigatórios |                             |           |                 |              |                          |                          |  |  |  |

Figura 5 - Abas de cadastro pessoa física

Depois de ter preenchido os dados, retorne à aba de **Formulário**, clique em **SALVAR** e, em seguida, clique no botão **ENVIAR SENHA**, para que seja encaminhado um e-mail com o link de geração de senha.

| PESQUISA         | FORMULÁRIO        | DOCUMENTOS DE IDENTIFICAÇÃO | ENDEREÇOS N    | MEIO DE CONTATO | OUTROS NOMES       | CARACTERÍSTICAS PESSOAIS | ÓRGÃOS QUE A REPRESENTAM |
|------------------|-------------------|-----------------------------|----------------|-----------------|--------------------|--------------------------|--------------------------|
| Pessoa f         | ísica             |                             |                |                 |                    |                          |                          |
| • Cam            | npos obrigatórios |                             |                |                 |                    |                          |                          |
| Nome civi        | il* a             |                             |                |                 | Nome social        |                          |                          |
| ABAETE           |                   |                             |                |                 |                    |                          |                          |
| E-mail* 🔒        |                   |                             |                |                 | Etnia 🔒            |                          |                          |
|                  |                   |                             |                |                 | Selecione          |                          | •                        |
| Profissão        | â                 |                             |                |                 |                    |                          |                          |
|                  |                   |                             |                | Q               |                    |                          |                          |
| Escolarida       | ade 🗎             |                             |                |                 | Sexo* 🗎            |                          |                          |
| Selecio          | ne                |                             |                | ~               | Masculino          |                          | •                        |
| Nome do          | genitor 🔒         |                             |                |                 | Nome da genitora 🔒 |                          |                          |
|                  |                   |                             |                |                 | NISIA              |                          |                          |
| Naturalida       | ade* 💩            |                             |                |                 | País de nascimento | 2                        |                          |
|                  |                   |                             |                | Q               | Selecione          |                          | •                        |
| Situação g       | geral do cadastro | do usuário* 🗎               |                |                 | Nº celular 🗎       |                          | Nº residencial 🔒         |
| Ativo            | Inativo           |                             |                |                 | 21                 |                          |                          |
| SALVAR           | NOVO              | ENVIAR SENHA                |                |                 |                    |                          |                          |
| VALIDAÇ <b>A</b> | O NA RECEITA      | UNIFICAR TORNAR ADVOGA      | .DO/PROCURADOR | TORNAR JUS      | POSTULANDI         |                          |                          |

Figura 6 - clique em salvar

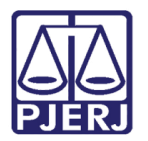

### 1.2 Cadastro Jus Postulandi

Após cadastrar como pessoa física, a serventia precisa criar o perfil de jus postulandi, clicando no botão **TORNAR JUS POSTULANDI**.

| PESQUISA   | FORMULÁRIO        | DOCUMENTOS DE IE | DENTIFICAÇÃO | ENDEREÇOS    | MEIO DE CONTATO | OUTROS NOMES       | CARACTERÍSTICAS PESSOAIS | ÓRGÃOS QUE A REPRESENTAM |
|------------|-------------------|------------------|--------------|--------------|-----------------|--------------------|--------------------------|--------------------------|
| Pessoa fí  | ísica             |                  |              |              |                 |                    |                          |                          |
| 🚺 * Cam    | pos obrigatórios  |                  |              |              |                 |                    |                          |                          |
| Nome civi  | <b>I*</b> a       |                  |              |              |                 | Nome social        |                          |                          |
| ABAETE     |                   |                  |              |              |                 |                    |                          |                          |
| E-mail* a  |                   |                  |              |              |                 | Etnia 📾            |                          |                          |
|            |                   |                  |              |              |                 | Selecione          |                          |                          |
| Profissão  | â                 |                  |              |              |                 |                    |                          |                          |
|            |                   |                  |              |              | Q               |                    |                          |                          |
| Escolarida | ide 🔒             |                  |              |              |                 | Sexo* 🗟            |                          |                          |
| Selecio    | ne                |                  |              |              | ~               | Masculino          |                          |                          |
| Nome do    | genitor 🔒         |                  |              |              |                 | Nome da genitora   | à                        |                          |
|            |                   |                  |              |              |                 | NISIA              |                          |                          |
| Naturalida | ade* 🔒            |                  |              |              |                 | País de nascimento | â                        |                          |
|            |                   |                  |              |              | Q               | Selecione          |                          |                          |
| Situação g | geral do cadastro | do usuário* 🗎    |              |              |                 | Nº celular 🗟       |                          | N° residencial           |
| Ativo      | Inativo           |                  |              |              |                 | 21                 |                          |                          |
| SALVAR     | NOVO              | ENVIAR SENHA     |              |              |                 |                    |                          |                          |
| VALIDAÇÃ   | O NA RECEITA      | UNIFICAR TO      | RNAR ADVOGA  | DO/PROCURADO | R TORNAR JUS    | POSTULANDI         |                          |                          |

Figura 7 - clique em jus postulandi

O sistema abre a tela abaixo, confira os dados e clique no botão **Atribuir papel jus postulandi**, depois feche a nova janela.

| PJC Tornar Jus Postulandi |                  |          |                               |
|---------------------------|------------------|----------|-------------------------------|
|                           |                  |          |                               |
| CPF                       |                  |          |                               |
| Nome                      |                  |          |                               |
| Data de nascimento        | 17/06/1960       |          |                               |
| Filho de                  | Pistol Australis |          |                               |
| CANCELAR                  |                  | ATRIBUIR | PAPEL JUS POSTULANDI E FECHAR |

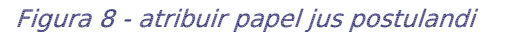

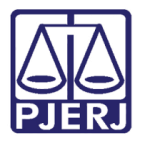

Após criar o perfil de jus postulandi é necessário validar o cadastro, gerando e assinando o termo de compromisso, para que a parte consiga entrar no sistema e visualizar os processos.

Como as partes geralmente não possuem o certificado digital, a serventia precisa realizar este procedimento.

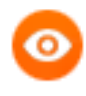

OBSERVAÇÃO: Se a parte tiver o certificado digital, ela mesma poderá seguir com a assinatura do termo ao acessar o sistema.

Acesse o menu e digite a opção: Configuração - Pessoa - Jus Postulandi.

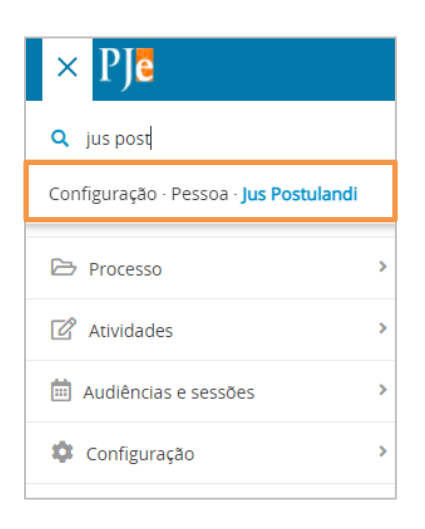

Figura 9 - acessar jus postulandi

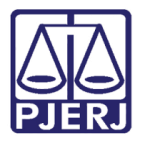

Pesquise pelo  $\ensuremath{\text{CPF}}$  e clique em  $\ensuremath{\text{editar}}$  para seguir com a validação do cadastro.

| $\equiv P$ ] Us Postulandi |                |
|----------------------------|----------------|
| PESQUISA                   |                |
| Nome                       | Jus Postulandi |
|                            | Nome           |
| CPF                        |                |
|                            |                |
| Situação do Cadastro       |                |
| Todos                      |                |
| PESQUISAR                  |                |

Figura 10 - Pesquisar cpf

Na página aberta clique no botão ANEXAR TERMO.

| ≡ PJe     | Jus Postula      | andi                 |                              |                  |
|-----------|------------------|----------------------|------------------------------|------------------|
| PESQUISA  | FORMULÁRIO       | ANEXAR DOCUMENTO     | DOCUMENTOS DO JUS POSTULANDI |                  |
| • * Cam   | nos obrigatórios |                      |                              |                  |
| CPF* a    | pos obligatorios |                      |                              | Nome completo* 🔒 |
| Nome do   | pai a            |                      |                              | Nome da mãe* 🔒   |
|           |                  |                      |                              | Pistol Australis |
| Profissão | â                |                      |                              | C                |
| SALVAR    | NOVA VALIE       | AÇÃO RECEITA FEDERAL | ]                            |                  |
| MOSTRAR   | DADOS RECEITA    | FEDERAL ANEXAR T     | ERMO                         |                  |

Figura 11 - anexar termo

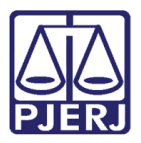

O sistema abre uma nova janela com o termo. Este termo pode ser copiado e colado no Word para a parte assinar fisicamente e para que a serventia tenha este documento armazenado, porém como a parte não tem certificado digital, é necessário que o serventuário que está fazendo este cadastramento assine o termo digitalmente conforme a tela abaixo.

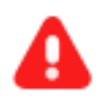

**ATENÇÃO:** Se o termo não for assinado pela serventia, a parte não terá acesso aos autos do processo.

| Assinar Te                               | rmo de Confirmação de Cadastro                                                                                                    |
|------------------------------------------|----------------------------------------------------------------------------------------------------|
|                                          | Poder Judiciário do Estado do Rio de Janeiro                                                                                                    |
| O credencian<br>regido pela Resi<br>que: | ndo fica ciente das CONDIÇÕES DE UTILIZAÇÃO do sistema Processo Judicial Eletrônico - PJe,<br>olução CNJ 185 e pelas normas que a modificarem ou que dela decorrerem, especialmente |
| - O acesso ac                            | o sistema, a prática de atos processuais em geral e o envio de petições, documentos e                                                                                               |
| recursos, por m                          | eio eletrônico, serão admitidos mediante uso de certificação digital (ICP-Brasil);                                                                                                  |
| - O credencia                            | amento é ato pessoal, direto, intransferível e indelegável, sendo os atos praticados no sistema                                                                                     |
| de sua responsa                          | abilidade exclusiva;                                                                                                    |
| - Os atos pra                            | ticados no sistema, inclusive consultas, serão registrados com a identificação do usuário, a                                                                                        |
| data e o horário                         | o de sua realização;                                                                                                    |
| - A aquisição                            | e utilização dos equipamentos necessários ao acesso, assim como dos serviços correlatos                                                                                             |
| (provedor de ac                          | esso à Internet, certificação digital etc.), correrá por conta e risco do advogado ou procurado                                                                                     |
| - A digitalizaç                          | íão de petições e documentos deverá ser realizada pelo próprio usuário, sendo sua a exclusiv                                                                                        |
| responsabilidad                          | le pela qualidade e/ou legibilidade dos documentos anexados ao sistema;                                                                                                    |
| - Os docume                              | ntos produzidos eletronicamente e juntados aos processos eletrônicos com garantia da                                                                                                |
| origem e de seu                          | 1 signatário, através de certificação digital (ICP-Brasil) serão considerados originais para todos                                                                                  |
| os efeitos legais                        | 5;                                                                                                    |

Figura 12 - termo para assinar

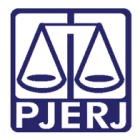

Ao final do termo clique em assinar, conforme o seu acesso:

- ASSINAR DIGITALMENTE quando o acesso ao PJe foi realizado com o certificado digital;
- ASSINAR DIGITALMENTE MOBILE quando o acesso ao PJe foi realizado com token do aplicativo do celular.

| NT  | D , DOCUMENTOS DO IUS POSTULANDI                                                                                                    | l |  |  |  |  |  |  |  |
|-----|----------------------------------------------------------------------------------------------------|---|--|--|--|--|--|--|--|
| sti | <ul> <li>Os documentos produzidos eletronicamente e juntados aos processos eletrônicos com garantia da<br/>origem e de seu signatário, através de certificação digital (ICP-Brasil) serão considerados originais para todos<br/>os efeitos legais;</li> </ul>                                                                  |   |  |  |  |  |  |  |  |
|     | <ul> <li>- É da exclusiva responsabilidade do usuário a utilização de sua assinatura digital (ICP-Brasil) para acesso e<br/>prática de atos no sistema, devendo adotar cautelas para preservação da senha respectiva e respondendo<br/>por eventual uso indevido.</li> </ul>                                                   |   |  |  |  |  |  |  |  |
| I   | OBSERVAÇÕES:                                                                                                    |   |  |  |  |  |  |  |  |
| l   | - Ressalvados os casos fortuitos ou de força maior, o Sistema de Processo Eletrônico ficará disponível 24 horas por dia;                                                                                                    |   |  |  |  |  |  |  |  |
|     | <ul> <li>- Ainda que o sistema esteja operando normalmente, quando a situação estiver enquadrada nos requisitos<br/>do plantão (urgência), conforme as resoluções pertinentes sobre o assunto vigentes e vindouras, caberá ao<br/>usuário acionar o plantonista para que sejam tomadas as providências necessárias.</li> </ul> |   |  |  |  |  |  |  |  |
| E   | Rio de Janeiro, 1 de fevereiro de 2022.                                                                                                    |   |  |  |  |  |  |  |  |
| x,  | ASSINAR DIGITALMENTE ASSINAR DIGITALMENTE MOBILE                                                                                                    |   |  |  |  |  |  |  |  |
| ŀ   |                                                                                                    |   |  |  |  |  |  |  |  |

Figura 13 - assinar termo

Após assinatura o sistema informa que o termo foi assinado e o documento já passa a constar na aba **Documentos do Jus Postulandi**. É a partir deste momento que a parte consegue acessar o processo.

| QUISA FORMULÁRIO ANEXAR DOCUMENTO DOCUMENTO    | S DO JUS POSTULANDI         |                      |                    |  |
|------------------------------------------------|-----------------------------|----------------------|--------------------|--|
| ARIA DA GLORIA MACHADO VILLAR - Jus Postulandi | Mensagem                    |                      | ×                  |  |
| • Campos obrigatórios                          | Termo assinado com sucessol |                      |                    |  |
| PF* .                                          |                             |                      |                    |  |
|                                                |                             |                      |                    |  |
| ome do pai a                                   | Nome da mãe* a              |                      | Escolaridade =     |  |
|                                                |                             |                      | selecione          |  |
| ofissão -                                      | Telefone celular =          | Telefone residencial | Telefone comercial |  |
|                                                | Q                           |                      |                    |  |
|                                                |                             |                      |                    |  |
| SALVAR NOVA VALIDAÇAD RECEITA FEDERAL          |                             |                      |                    |  |

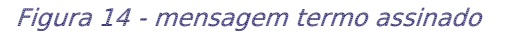

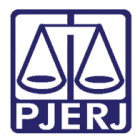

0

PODER JUDICIÁRIO ESTADO DO RIO DE JANEIRO Diretoria Geral de Tecnologia da Informação Departamento de Suporte e Atendimento

OBSERVAÇÃO: O termo assinado fisicamente pela parte pode ser digitalizado e anexado na aba **"Anexar Documento"**, para que fique registrado, mas o importante para liberação do acesso é o termo assinado digitalmente conforme orientado anteriormente.

| = PJC Jus Postulandi |                                                          |                           |                          |  |
|----------------------|----------------------------------------------------------|---------------------------|--------------------------|--|
| PESQUISA             | FORMULÁRIÓ ANEXAR DOCUMENTO DOCUMENTOS DO JUS POSTULANDE |                           |                          |  |
| Anexos o             | to cadastro do jus postulandi -                          |                           |                          |  |
|                      | Tipo do documento                                        | Responsável pelo cadastro | Data de inclusão         |  |
| Ø                    | Comprovante Cadastro de Jus Postulandi                   |                           | 20/07/21 16:32           |  |
|                      |                                                          |                           | 1 resultados encontrados |  |
|                      |                                                          |                           |                          |  |

Figura 15 -Documentos Jus Postulandi

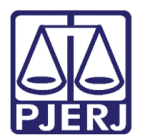

## 2. Histórico de Versões

| Versão | Data       | Descrição da alteração                                                                    | Responsável   |
|--------|------------|-------------------------------------------------------------------------------------------|---------------|
| 1.0    | 10/09/2020 | Criação                                                                                   | Cintya Villar |
| 1.1    | 05/10/2021 | Modificação, Formatação, Troca de<br>imagens, Novos Tópicos, Colocado no<br>Template novo | Marcelo Fraga |
| 1.1    | 01/02/2021 | Revisão do documento.                                                                     | Simone Araujo |
|        |            |                                                                                           |               |